# Arzel EzyStat Wireless System

# INSTALLATION GUIDE: EZY-STAT THERMOSTAT AND EZY-REC RECEIVER

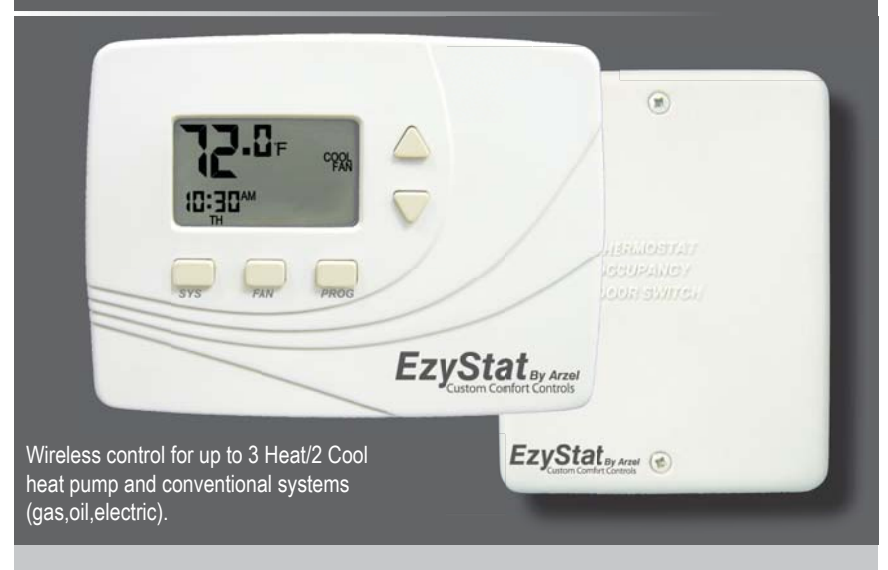

Benefits include:

- · Reduced installation time
- · Eliminated wiring costs
- Ideal for building renovation
- Energy cost savings
- · Scalability of network
- · Flexibility in floor planning

## The Arzel EzyStat Wireless System

The Arzel EzyStat Wireless System<sup>™</sup> is a wireless thermostat transmitter and receiver. It is designed for use with conventional (gas, oil, electric) or heat-pump systems. It can support up 2 HEAT/ 2 COOL configuration on conventional systems and up to 3-HEAT/ 2-COOL configurations on heat pump systems. The Arzel EzyStat Wireless System is comprised of the EZY-STAT wireless thermostat paired with the EZY-REC wireless receiver.

The EZY-STAT thermostat may be powered by battery, 24 VAC, or by both. The system may be programmed for operation on a 7-day, 5/2-day, 5/1/1-day, or 1-day operational basis, with four time-periods per day. The EZY-REC wireless receiver is powered by 24 VAC only and is wired directly to the HVAC equipment it controls.

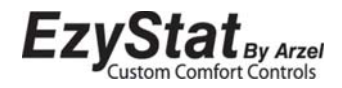

- DISCONNECT POWER BEFORE BEGINNING INSTALLATION.
- READ THESE INSTRUCTIONS CAREFULLY BEFORE ATTEMPTING TO OPERATE THIS THERMOSTAT AND RECEIVER.
- To avoid electrical shock or damage to equipment, disconnect power before installing or servicing and use only wiring with insulation rated for full thermostat operating voltage.
- To avoid potential fire and/or explosion do not use in potentially flammable or explosive atmospheres.
- · Contact a qualified service person if at any time your system does not operate properly.
- Use care to avoid static discharge to thermostat and receiver.
- Retain these instructions for future reference. This product, when installed, will be part of an engineered system whose specifications and performance characteristics are not designed or controlled by Arzel. You must review your application and national and local codes to assure that your installation will be functional and safe.

#### TABLE OF CONTENTS

| Getting started                                                  | 3  |
|------------------------------------------------------------------|----|
| EZY-STAT Wireless System pre-installation checklist              | 3  |
| 1. Install EZY-REC receiver                                      | 4  |
| EZY-REC wiring and mounting instructions                         | 4  |
| EZY-REC wiring examples                                          | 6  |
| 2. Install the EZY-STAT thermostat backplate                     | 9  |
| Remove the old thermostat                                        | 9  |
| 3. Install batteries in the EZY-STAT                             | 11 |
| 4. Perform advanced configuration of the EZY-STAT before pairing | 11 |
| 5. Establish a wireless connection                               | 11 |
| Verify wireless pairing                                          | 12 |
| 6. Mount the EZY-STAT onto the backplate                         | 13 |
| Advanced configuration: EZY-STAT thermostat                      | 14 |
| Frequently asked questions & troubleshooting                     | 19 |
| Product specifications                                           | 20 |
| FCC compliance                                                   | 20 |

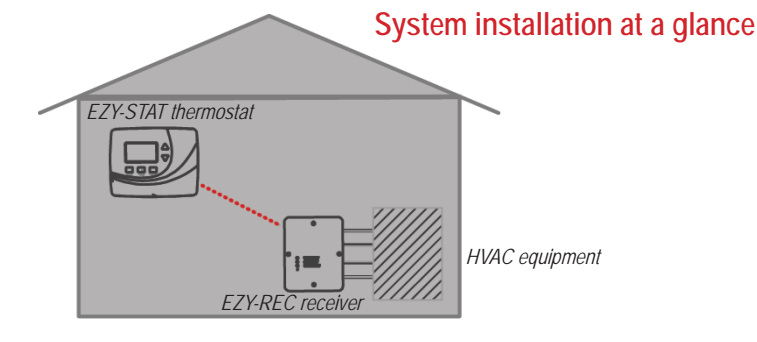

## Getting started

This booklet provides an installation guide, wireless pairing instructions, and advanced configuration options for the EZY-REC and EZY-STAT. Please note:

- In order to establish correct pairing, the EZY-REC must be mounted and wired before applying power to the EZY-STAT.
- Read and understand the "Advanced Configuration" section to determine your preferred settings on the EZY-STAT before performing wireless pairing.

## EZY-STAT Wireless System pre-installation checklist

EZY-STAT Wireless System (EZY-STAT and EZY-REC) mounting considerations:

- Locate the EZY-STAT and EZY-REC within 100 ft. (30 m.) of one another.
- Avoid locating devices within a metal enclosure or between large obstructions.
- The Arzel EZY-STAT Wireless System will communicate through walls and other obstructions, but these may reduce the effectiveness of its operating range.

Required tools & supplies:

- No. 2 Phillips screwdriver
- Small pocket flathead screwdriver
- Drill
- Drill bit (3/16" for drywall, 7/32 for plaster)
  - Δ Ω

Arzel EZY-STAT wireless thermostat

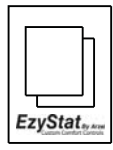

Arzel EZY-STAT Wireless System Installation Guide

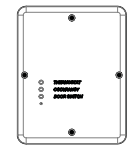

Arzel EZY-REC wireless receiver

- Hammer
- Pencil
- Electrical tape
- Level (optional)
- Two new AA batteries

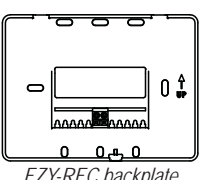

EZY-REC backplate

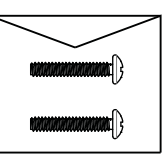

Wall anchors

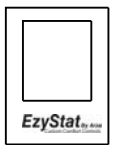

Arzel EZY-STAT Wireless System Operating Manual

The following section provides installation instructions for the EZY-REC wireless receiver. Note: In order to establish correct pairing, the EZY-REC must be mounted and wired before applying power to the EZY-STAT.

Figure 1. EZY-REC front cover.

Figure 2. EZY-REC backplate

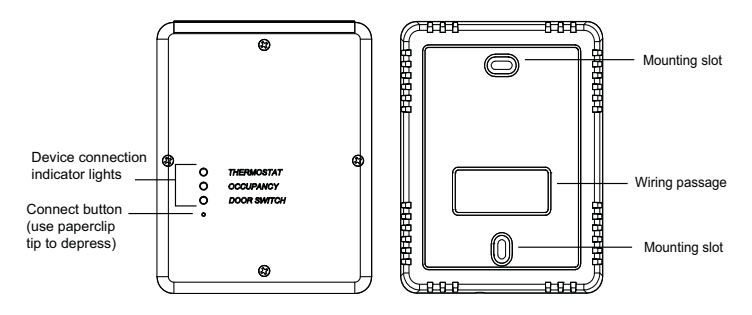

#### INSTALLATION TIPS

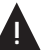

- WARNING: Disconnect power before beginning installation.
- Mount the EZY-REC on a wall near the HVAC equipment.
- CAUTION: Use copper wire only. Insulate or wire nut all unused leads.
- Care should be used to avoid electrostatic discharge to thermostat and receiver.
- Choose indoor mounting locations free from obstructions.

Figure 3. Remove cover of EZY-REC.

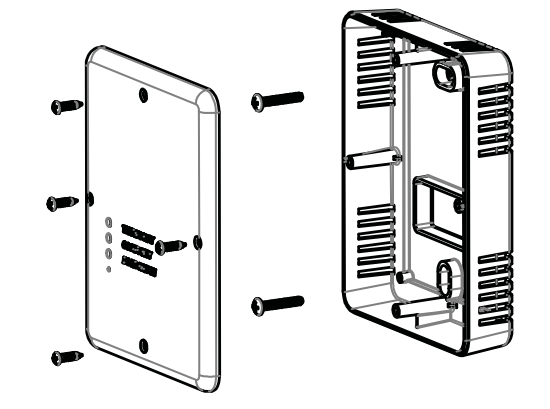

#### EZY-REC wiring and mounting instructions

1. Remove the EZY-REC front cover (see Fig. 3) by loosening screws.

## EZY-REC wiring and mounting instructions (cont.)

- 2. Pull equipment wires through the EZY-REC wiring passage.
- 3. Drill holes appropriately in the mounting surface.
- 4. Mount the EZY-REC using the enclosed mounting screws. Tighten screws evenly (excessive force is not recommended).
- 5. Connect equipment wire to the EZY-REC terminals:

a. Match equipment wire to the EZY-REC terminals, referencing the appropriate wiring examples below. See the "EZY-REC wiring examples" section of these instructions for assistance with single-stage, multi-stage, heat pump, and traditional applications.

- b. Loosen screw terminals.
- c. Insert wires into the appropriate terminals.
- d. Re-tighten screw terminals.
- 6. Cap off unused wires or terminate properly according to local building codes.
- 7. Re-attach the EZY-REC front cover (see Fig. 4).

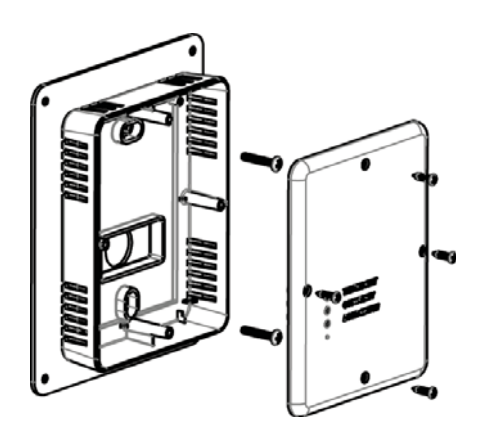

Figure 4. Reattach cover of EZY-REC receiver.

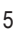

The following are examples of typical wiring configurations for the EZY-REC (see Fig. 5 and Terminal Designations Overview below). Please contact a service technician if you are unable to perform the wiring installation.

| Conventional Terminal Letters |                                                       | Heat | Pump Terminal Letters                                 |
|-------------------------------|-------------------------------------------------------|------|-------------------------------------------------------|
| R                             | Power connected to system transformer                 | R    | Power connected to system transformer                 |
| С                             | Common wire from secondary side of system transformer | С    | Common wire from secondary side of system transformer |
| W                             | First stage of heat relay/contactor                   | Y    | First stage of compressor contactor                   |
| W2                            | Second stage of heat relay/contactor                  | Y2   | Second stage of compressor contactor                  |
| Y                             | First stage cool relay/contactor                      | Aux  | Auxiliary heat relay/contactor (Emergency heat)       |
| Y2                            | Second stage cool relay/contactor                     | G    | Fan relay                                             |
| G                             | Fan relay                                             | E    | Emergency mode                                        |

**Terminal Descriptions** 

Figure 5. EZY-REC numbers on terminal block correspond to Terminal Designations Overview below.

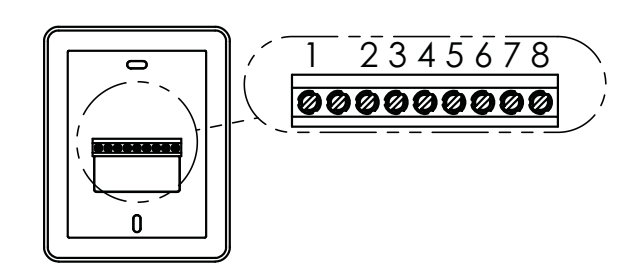

#### Terminal Designations Overview

| Terminal | Heat | Pump Systems   | Conve | entional Systems |
|----------|------|----------------|-------|------------------|
| 1        | С    | 24VAC 1        | С     | 24VAC 1          |
| 2        | R    | 24VAC 2        | R     | 24VAC 2          |
| 3        | Y1   | COMP 1         | Y1    | COOL 1           |
| 4        | Y2   | COMP 2         | Y2    | COOL 2           |
| 5        | O/B  | REV. VALVE     | W1    | HEAT 1           |
| 6        | AU   | AUX HEAT       | W2    | HEAT 2           |
| 7        | E    | EMERGENCY MODE | NA    | NA               |
| 8        | G    | FAN            | G     | FAN              |

Note: All heat pump systems that call for emergency heat will have more heat stages than cool stages.

## EZY-REC wiring examples

| System Type 0 (1H/1C CONV) |      |          |
|----------------------------|------|----------|
| TERM                       | Name | Function |
| 1                          | С    | 24VAC 1  |
| 2                          | R    | 24VAC 2  |
| 3                          | Y1   | Cooling  |
| 4                          | Y2   |          |
| 5                          | W1   | Heating  |
| 6                          | W2   |          |
| _                          | NA   | NA       |
| 8                          | G    | Fan      |

| System Type 1 (1H/1C HP) |               |                 |  |
|--------------------------|---------------|-----------------|--|
| TERM                     | Name Function |                 |  |
| 1                        | С             | 24VAC 1         |  |
| 2                        | R             | 24VAC 2         |  |
| 3                        | Y1            | Compressor 1    |  |
| 4                        | Y2            |                 |  |
| 5                        | O/B           | Reversing Valve |  |
| 6                        | AU            |                 |  |
| —                        | NA            | NA              |  |
| 8                        | G             | Fan             |  |

| System Type 2 (1H/1C HP + Emergency) |      |                    |
|--------------------------------------|------|--------------------|
| TERM                                 | Name | Function           |
| 1                                    | С    | 24VAC 1            |
| 2                                    | R    | 24VAC 2            |
| 3                                    | Y1   | Compressor 1       |
| 4                                    | Y2   |                    |
| 5                                    | O/B  | Reversing Valve    |
| 6                                    | AU   | Aux/Emergency Heat |
| 7                                    | E    | Emergency Mode     |
| 8                                    | G    | Fan                |

| System Type 3 (1 Heat without Fan) |      |          |
|------------------------------------|------|----------|
| TERM                               | Name | Function |
| 1                                  | С    | 24VAC 1  |
| 2                                  | R    | 24VAC 2  |
| 3                                  | Y1   |          |
| 4                                  | Y2   |          |
| 5                                  | W1   | Heating  |
| 6                                  | W2   |          |
| _                                  | NA   | NA       |
| 8                                  | G    |          |

| System Type 4 (1 Heat with Fan) |      |          |
|---------------------------------|------|----------|
| TERM                            | Name | Function |
| 1                               | С    | 24VAC 1  |
| 2                               | R    | 24VAC 2  |
| 3                               | Y1   |          |
| 4                               | Y2   |          |
| 5                               | W1   | Heating  |
| 6                               | W2   |          |
| _                               | NA   | NA       |
| 8                               | G    | Fan      |

| System Type 5 (Cooling Only) |      |          |
|------------------------------|------|----------|
| TERM                         | Name | Function |
| 1                            | С    | 24VAC 1  |
| 2                            | R    | 24VAC 2  |
| 3                            | Y1   | Cooling  |
| 4                            | Y2   |          |
| 5                            | W1   |          |
| 6                            | W2   |          |
| _                            | NA   | NA       |
| 8                            | G    | Fan      |

## EZY-REC wiring examples

| System Type 6 (2H/1C HP) |      |                    |
|--------------------------|------|--------------------|
| TERM                     | Name | Function           |
| 1                        | С    | 24VAC 1            |
| 2                        | R    | 24VAC 2            |
| 3                        | Y1   | Compressor 1       |
| 4                        | Y2   |                    |
| 5                        | O/B  | Reversing Valve    |
| 6                        | AU   | Aux/Emergency Heat |
| 7                        | E    | Emergency mode     |
| 8                        | G    | Fan                |

| System Type 7 (2H/2C Conventional) |               |                 |
|------------------------------------|---------------|-----------------|
| TERM                               | Name Function |                 |
| 1                                  | С             | 24VAC 1         |
| 2                                  | R             | 24VAC 2         |
| 3                                  | Y1            | Cooling stage 1 |
| 4                                  | Y2            | Cooling stage 2 |
| 5                                  | W1            | Heating stage 1 |
| 6                                  | W2            | Heating stage 2 |
| _                                  | NA            | NA              |
| 8                                  | G             | Fan             |

| System Type 8 (2H/1C Conventional) |      |                 |
|------------------------------------|------|-----------------|
| TERM                               | Name | Function        |
| 1                                  | С    | 24VAC 1         |
| 2                                  | R    | 24VAC 2         |
| 3                                  | Y1   | Cooling stage 1 |
| 4                                  | Y2   |                 |
| 5                                  | W1   | Heating stage 1 |
| 6                                  | W2   | Heating stage 2 |
| —                                  | NA   | NA              |
| 8                                  | G    | Fan             |

| System Type 9 (1H/2C Conventional) |      |                 |
|------------------------------------|------|-----------------|
| TERM                               | Name | Function        |
| 1                                  | С    | 24VAC 1         |
| 2                                  | R    | 24VAC 2         |
| 3                                  | Y1   | Cooling stage 1 |
| 4                                  | Y2   | Cooling stage 2 |
| 5                                  | W1   | Heating stage 1 |
| 6                                  | W2   |                 |
| —                                  | NA   | NA              |
| 8                                  | G    | Fan             |

| System Type 10 (2H/2C HP) |      |                 |
|---------------------------|------|-----------------|
| TERM                      | Name | Function        |
| 1                         | С    | 24VAC 1         |
| 2                         | R    | 24VAC 2         |
| 3                         | Y1   | Compressor 1    |
| 4                         | Y2   | Compressor 2    |
| 5                         | O/B  | Reversing Valve |
| _                         | NA   | NA              |
| _                         | NA   | NA              |
| 8                         | G    | Fan             |

| System Type 11 (3H/2C HP) |      |                    |
|---------------------------|------|--------------------|
| TERM                      | Name | Function           |
| 1                         | С    | 24VAC 1            |
| 2                         | R    | 24VAC 2            |
| 3                         | Y1   | Compressor 1       |
| 4                         | Y2   | Compressor 2       |
| 5                         | O/B  | Reversing Valve    |
| 6                         | AU   | Aux/Emergency Heat |
| 7                         | E    | Emergency Mode     |
| 8                         | G    | Fan                |

## 2. Install the EZY-STAT thermostat backplate

The EZY-STAT thermostat is intended for indoor installation only. It should be mounted on an inner wall in a location with freely circulating air, <u>where it will be responsive to changes</u> in room temperature. Avoid mounting thermostat near heat generating appliances (i.e. TV, heater, refrigerator), or in direct sunlight.

#### Power Options

The EZY-STAT thermostat will operate on 24 VAC power and/or two AA alkaline batteries. Where possible, the thermostat should be operated on 24 VAC power with battery backup.

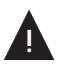

 MERCURY NOTICE: If this product is replacing a control that contains mercury in a sealed tube, do not place the old control in the trash. Contact your local waste management authority for instructions regarding recycling and/or proper disposal.

#### Remove the old thermostat

- Turn off all power for heating/cooling system (or for fuse/circuit breaker panel) before installing thermostat to avoid electrical shock or damage to equipment.
- 2. Remove the cover of old thermostat (see Fig. 6).

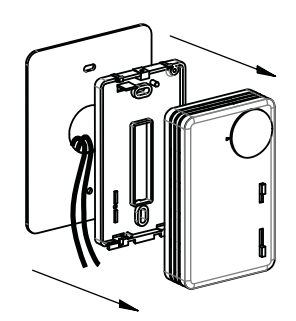

Figure 6. Remove the old thermostat.

- 3. Label each wire with the terminal to which it was attached *before removing wires* from the old thermostat (see Fig. 7).
- 4. Disconnect wires. Do not let wires fall back into the wall.
- 5. Remove backplate from the wall after all wires are labeled. If old thermostat has a wall mounting plate, remove both of these as an assembly.

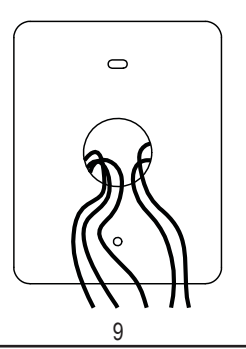

Figure 7. Label exposed wires.

## Install the EZY-STAT thermostat backplate (cont.)

- 6. Use the level to mark the backplate mounting position.
- 7. Mark positions of the screw holes (two at minimum) with a pencil.
- 8. Drill holes at pencil-marked locations (3/16" for drywall, 7/32" for plaster).
- 9. Insert the wall anchors in the holes. Use a hammer to gently tap anchors into holes.
- 10. Mount the EZY-STAT thermostat backplate on the wall. After mounting, assure that all loose wires come through the center opening of the backplate (see Fig. 8).

Figure 8. Attach thermostat backplate.

Figure 9.

with terminal block.

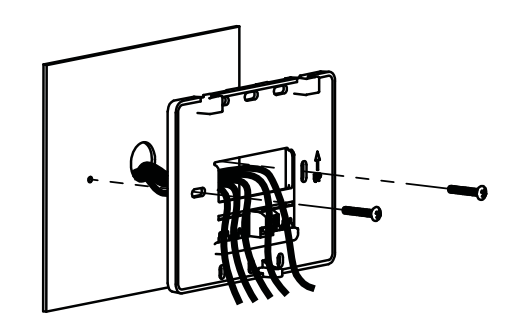

Attach wires to the EZY-STAT thermostat backplate.

- Using a small flathead screwdriver, loosen the screws on the terminal block, 1. located on the backplate, to allow the wires to be inserted easily.
- 2. Strip the insulation of each wire at a proper length.
- 3. Insert the appropriate wires into the terminal block as shown in the wiring diagram below (see Fig. 9).
  - a. Connect 24VAC 1 to terminal 1.
  - b. Connect 24VAC 2 to terminal 2.
- Tighten each terminal block screw until the wires are held firmly in place. 4 Ensure that no uninsulated wire is exposed.

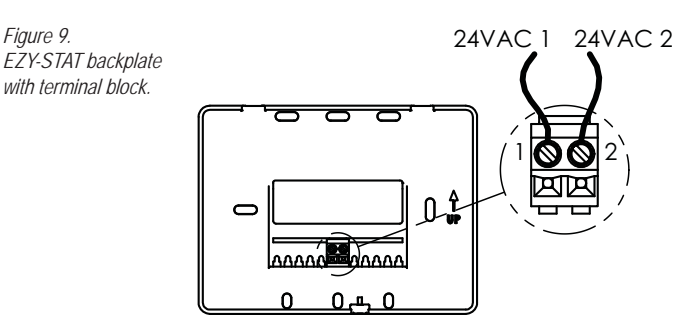

Batteries are recommended for the EZY-STAT thermostat. Insert two AA batteries in the EZY-STAT back compartment where indicated (see Fig. 10). Make sure batteries are inserted properly.

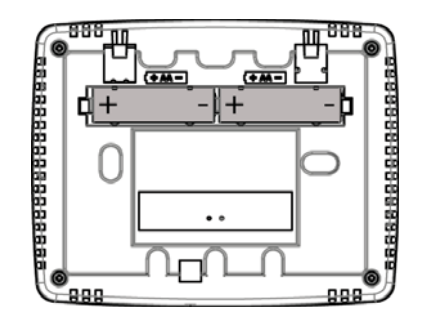

Figure 10. EZY-STAT reverse view. Insert two AA batteries.

## 4. Perform advanced configuration of the EZY-STAT before pairing

Perform advanced configuration for thermostat <u>before</u> performing wireless pairing. (See "Advanced Configuration" section). Advanced configuration allows you to customize thermostat settings, such as temperature display, time and day display, programming commands, and to create setpoints for scheduling different time periods. For more information on using thermostat's buttons and features, refer to the "Arzel EZY-STAT Wireless System Operating Manual."

#### 5. Establish a wireless connection

Perform wireless pairing after the EZY-REC is installed and advanced configuration is complete. For best results, perform wireless pairing <u>before</u> the EZY-STAT thermostat is attached to the backplate.

NOTE: Wireless pairing is time sensitive. Pairing the EZY-STAT with the EZY-REC must be completed within two minutes after initiating the pairing process. (If you wait longer than two minutes, restart the wireless pairing process at Step 1.)

Installation Tips

- Hold the EZY-STAT thermostat within 6-10 feet (3 m.) of the EZY-REC receiver during pairing.
- Step 3 below must be completed within two (2) minutes of completing Step 2, initiating the flashing LEDs on the EZY-REC receiver.

<u>Wireless Pairing</u>

### Establish a wireless connection (cont.)

- 1. Turn on power to both the EZY-STAT and EZY-REC. Note: Do <u>not</u> attempt to pair more than one Arzel EZY-STAT Wireless System simultaneously.
- Using a paperclip on the EZY-REC receiver, push and hold the CONNECT button until all three LED lights flash for about 10 seconds (see Fig.11). If only two LEDs flash, continue pressing CONNECT button until all three LEDs flash.

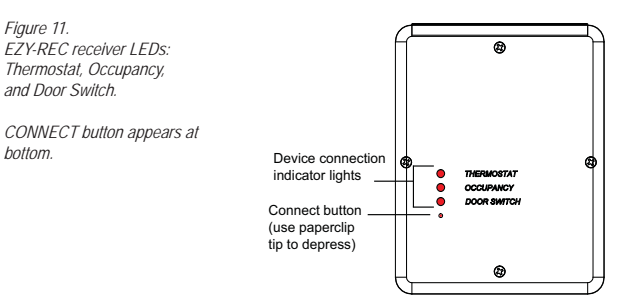

Note: The following steps must be performed within two minutes of initiating the flashing LEDs on the EZY-REC (Step 2).

- 3. Press simultaneously ▲ and ▼ buttons on EZY-STAT until 1 appears in Display.
  - a. Press the SYSTEM button continuously until Service Menu 43 appears.
  - b. Pause at Service Menu 43. Display will change to 0.
  - c. Press ▲ button to change the 0 to 1 *within* Service Menu Function 43.
     EZY-STAT Display will begin countdown from 99 and stop <u>before</u> 0 (Countdown indicates that pairing process has begun).
  - d. Wait for the Service Indicator on the EZY-STAT to begin flashing (which indicates EZY-REC was found but pairing process not yet complete).
     EZY-STAT Display will show the room temperature.
  - e. Wait for up to 10 minutes to allow completion of pairing process.
    - Do not press buttons during this process.

Wireless pairing is successful only when you see the following:

- EZY-REC "Thermostat" LED is continuously lit.
- EZY-STAT Service Indicator I disappears from Display.

NOTE: For more help, see "Frequently asked questions & troubleshooting."

## Verify wireless pairing

After the EZY-STAT and EZY-REC are installed, configured, and the wireless pairing process is complete, verify the EZY-STAT operation:

- 1. Press FAN button on EZY-STAT thermostat.
- 2. Press FAN button continuously until ON is flashing.
- Allow timeout. Flashing menu option (ON) is automatically selected. Note: Fan blower should begin to operate (there may be a delay).
- 4. Press FAN button until AUTO begins flashing so it is automatically selected. Note: FAN has now been reset to AUTO.
- 5. Allow the device to time out. Wireless verification is complete.

#### Verify wireless pairing

#### Interpreting the EZY-REC Indicator LEDs

LED indicator lights on the EZY-REC may also be used to diagnose communication errors. Use the following table to interpret the EZY-REC LEDs.

| If EZY-REC LED        | Interpretation                                                                                                    |
|-----------------------|----------------------------------------------------------------------------------------------------|
| Blinks once           | • EZY-REC is receiving valid messages from another device.                                                                                                    |
| Blinks twice          | • EZY-REC is receiving invalid messages from another device.                                                                                                    |
| Blinks intermittently | • EZY-REC is receiving invalid messages that may be caused<br>by an excessive amount of obstruction between the EZY-<br>REC and other wireless paired devices; or from excessive<br>interference from other wireless devices. Note: If the EZY-REC<br>LEDs indicate invalid messages frequently, review for help the<br>following sections: "Install EZY-REC receiver" or "Frequently<br>asked guestions& troubleshooting." |

#### If replacing either the EZY-STAT or the EZY-REC, follow these instructions:

 A brief connection process must be performed that erases all previously paired devices from the EZY-REC memory. Hold the CONNECT button down until all the LED lights begin to flash (about 10 seconds). Wait until all 3 LEDs stay lit for 1 second and begin to flash. Begin the pairing process again at "5. Establish a wireless connection."

#### 6. Mount the EZY-STAT onto the backplate

- Attach thermostat by sliding the mounting tabs (on its reverse side) down onto the hinge pockets on the backplate (see Fig. 12-13). Make sure that thermostat's pins on reverse fit securely into the terminal block on backplate.
- Install retaining screw provided with the mounting hardware (see Fig. 12). Note: Inserting the retaining screw is recommended to assure thermostat is securely attached to the wall.

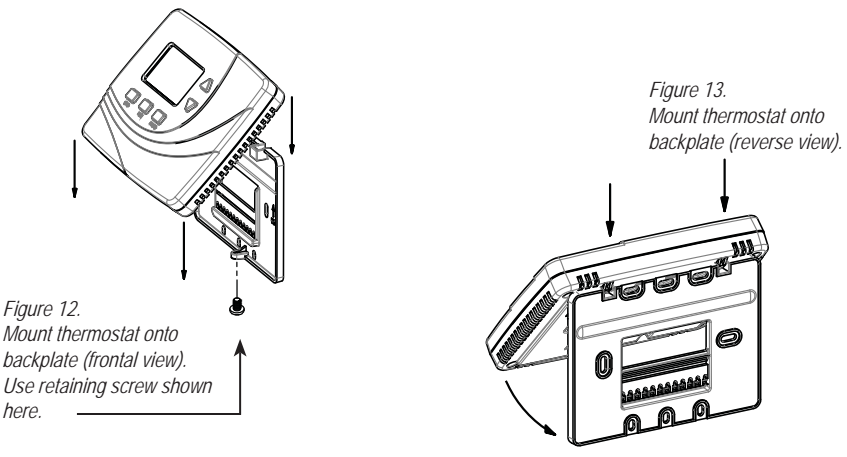

In the following section, you will learn how to access SYSTEM (SYS) menu options for advanced configuration. To access the system menu, follow the instructions below. After you access each service menu option, a default value will appear on the screen.

- 1. Simultaneously press ▲ and ▼ buttons until you see "1" in the Display.
- 2. Press SYS button continuously to scroll until desired menu number appears.
- 3. Press  $\blacktriangle$  and  $\triangledown$  to select desired option once you enter the service menu.

Changed values will be saved by: 1) waiting for the timeout to occur; or 2) moving to the next menu. (Automatic saving of the value occurs after 15 seconds). NOTE: You can verify system operation by accessing the system test options (service menus 80-83). To abort system tests, exit the test menus and then depress the CONNECT button for less than five seconds; this resets EZY-REC to its initial state.

| Temperature Display °F   | / °C: Select Fahrenheit (°F) or Celsius                                                 | (°C)                   |
|--------------------------|-----------------------------------------------------------------------------------------|------------------------|
| Menu 1                   | 1=°F; 2=°C                                                                              |                        |
| Default: 1 (Fahrenheit)  | Options:1, 2                                                                            | Selection:             |
| Fan Delay: Select the du | uration period for fan after demand has                                                 | ended                  |
| Menu <mark>3</mark>      |                                                                                         |                        |
| Default: 0               | Options: 0 to 99 seconds                                                                | Selection:             |
| Temperature Range Low    | v: Select the lowest selectable temperat                                                | ure value              |
| Menu <mark>4</mark>      |                                                                                         |                        |
| Default: 50°F            | Options: 50-90 °F / 10-32 °C                                                            | Selection:             |
| Temperature Range Hig    | h: Select the highest selectable temper                                                 | ature value            |
| Menu <mark>5</mark>      |                                                                                         |                        |
| Default: 90°F            | Options: 50-90 °F / 10-32 °C                                                            | Selection:             |
| Zana Tamparatura Offac   | t. Coloct to adjust the concord Zone Tom                                                | anaratura raading from |
| the A to D converter     | a. Select to adjust the sensed zone ten                                                 | iperature reading from |
| Menu <mark>8</mark>      |                                                                                         |                        |
| Default: 0°F             | Options: +/- 9°F, +/- 4.5°C                                                             | Selection:             |
| Keypad Lockout: Select   | to allow restrictions to occupant access                                                |                        |
| Menu <mark>9</mark>      | 0= No keypad lockout<br>1= Disables all buttons except ▲ and<br>2= Disables all buttons | ▼ buttons.             |
| Default: 0               | Options: 0-2                                                                            | Selection:             |

## Advanced Configuration

| System Program Mode:                                                                                                    | Select to determine which system mod                                                  | es occupant can select                     |
|----------------------------------------------------------------------------------------------------|---------------------------------------------------------------------------------------|--------------------------------------------|
| Menu 12                                                                                                    | 0= OFF, AUTO<br>1= OFF, HEAT, COOL, AUTO<br>2= OFF, HEAT, COOL<br>3= AUTO, HEAT, COOL |                                            |
| Default: 1                                                                                                    | Options: 0-3                                                                          | Selection:                                 |
| Deadband Adjust: Select between heating and coordinate the second second | t the changeover deadband value to pro<br>oling modes; adjustable to meet HVAC        | event short cycling<br>system requirements |
| Menu 17<br>Default: 3 °F                                                                                                    | Options: 3-10 °F / 1.5-5 °C                                                           | Selection:                                 |
| Pre-occupancy Purge: S<br>fresh air) before an occu                                                                                                    | elect to define a period of time the fan<br>pied period begins                        | will run (to circulate                     |
| Default: 0                                                                                                    | Options: 0 to 3 hours                                                                 | Selection:                                 |
| Cycles Per Hour (CPH) f<br>0 disables cycling and th                                                                                                    | for Cool Stage 1: Select Cycles Per Ho<br>ermostat becomes an ON/OFF control          | ur for Cool Stage 1.                       |
| Menu <mark>30</mark><br>Default: 3 CPH                                                                                                    | Options: 0 to 6 CPH                                                                   | Selection:                                 |
| Cycles Per Hour (CPH) f<br>0 disables cycling and th                                                                                                    | or Heat Stage 1: Select Cycles Per Ho<br>ermostat becomes an ON/OFF control           | ur for Heat Stage 1.                       |
| Menu <mark>32</mark><br>Default: 5 CPH                                                                                                    | Options: 0 to 12 CPH                                                                  | Selection:                                 |
| Recovery Rate for Heat:<br>recovery, uses step resp                                                                                                    | Set temperature for heat recovery rate onse.                                          | . 0 disables ramp                          |
| Menu 35<br>Default: 5°F/Hr, 3°C/Hr                                                                                                    | Options: 0-18°F/Hr, 0-10°C/Hr                                                         | Selection:                                 |
| Recovery Rate for Cool:<br>recovery, uses step resp                                                                                                    | Set temperature for cool recovery rate.<br>onse.                                      | 0 disables ramp                            |
| Menu <mark>36</mark><br>Default: 5°F/Hr, 3°C/Hr                                                                                                    | Options: 0-18°F/Hr, 0-10°C/Hr                                                         | Selection:                                 |

## **Advanced Configuration**

| Output Minimum Off Time cool output | e for Heat and Cool: Set the minimum '                                                                                  | "off time" for heat and                  |
|-------------------------------------|----------------------------------------------------------------------------------------------------|------------------------------------------|
| Menu <mark>40</mark>                |                                                                                                    |                                          |
| Default: 4 min.                     | Options: 1-10 minutes                                                                                                   | Selection:                               |
| Temp Source (Remote)                |                                                                                                    |                                          |
| Menu <mark>42</mark>                | 0= Temperature will be measured by I sensor                                                                             | EZY-STAT internal                        |
|                                     | 1= Temperature will be measured by I<br>sensor                                                                          | EZY-REC remote                           |
| Default: 0                          | Options 0,1                                                                                                    | Selection:                               |
| Pairing Start: Allows pairi         | ng of EZY-STAT thermostat with the E2                                                                                   | ZY-REC receiver                          |
| Menu <mark>43</mark>                | 0= OFF: Not pairing: Thermostat will r<br>EZY-REC receiver<br>1= ON: Pairing: Thermostat will attem<br>EZY-REC receiver | not pair with the<br>pt to pair with the |
| Default: 0                          | Options 0,1                                                                                                    |                                          |
| Intermittent Fan Enable:            | Allows lowest fan speed to operate dur                                                                                  | ring setback                             |
| Menu <mark>45</mark>                | 0= Disable<br>1= Enable                                                                                                 |                                          |
| Default: 0                          | Options 0, 1                                                                                                    | Selection:                               |
| Intermittent Fan Off Time enabled   | : Number of minutes fan will be off wh                                                                                  | en intermittent fan is                   |

Menu 47

Default: 25 min.

Options: 0-60 min.

Selection:

| System Type            |                                                                                                    |                                                |
|------------------------|----------------------------------------------------------------------------------------------------|------------------------------------------------|
| Menu 50                | 0=1H/1C Conventional<br>1=1H/1C Heat Pump<br>2=1H/1C Heat Pump+Emergency<br>3=1H without Fan<br>4=Heat only with fan<br>5=Cool only (1 Cool)<br>6=2Heat/ 1 Cool heat pump (with Aux I<br>7=2 Heat/2 Cool multistage convention<br>8=2 Heat/1 Cool multistage convention<br>9=1Heat/2 Cool multistage convention<br>10=2 Heat/2 Cool heat pump (no aux.<br>11=3 Heat/2 Cool heat pump (with aux | heat)<br>nal<br>nal<br>nal<br>heat)<br>. heat) |
| Default: 0             | Options 0-11                                                                                                    | Selection:                                     |
| Fan Control (Heating)  |                                                                                                    |                                                |
| Menu <mark>51</mark>   | 0=Gas (No fan with heat)<br>1=Electric (Fan with heat)                                                                                                    |                                                |
| Default: 0             | Options: <mark>0, 1</mark>                                                                                                    | Selection:                                     |
| Changeover Value (O/B) |                                                                                                    |                                                |
| Menu <mark>52</mark>   | 0=O Energize for Cooling<br>1=B Energize for Heating                                                                                                    |                                                |
| Default: 0             | Options: 0, 1                                                                                                    | Selection:                                     |
| Auxiliary Heat Type    |                                                                                                    |                                                |
| Menu <mark>53</mark>   | 0=Electric (Fan with heat)<br>1=Gas (No fan with heat)                                                                                                    |                                                |
| Default: 0             | Options: 0, 1                                                                                                    | Selection:                                     |
| Temporary Occupied Du  | ration Limit                                                                                                    |                                                |
| Menu <mark>54</mark>   | 0=No limit<br>1=One hour<br>2=Two hour<br>3=Three hour<br>4=Four hour                                                                                                    |                                                |
| Default: 3             | Options: 0-4                                                                                                    | Selection:                                     |

| Menu 56       Selection:         Default: 5       Options: 0-12         Cycles Per Hour (CPH) Auxiliary Heating: Select cycles per hour for auxiliary heating level (only available if 3H/2C heat pump is selected)         Menu 57       Selection:         Default: 9       Options: 0-12         Cycles Per Hour (CPH) Second Stage Cooling: Select cycles per hour for second stage cooling         Menu 58       Selection:         Default: 3       Options: 0-6         Revision       Image: Cooling Select cycles per hour for second stage cooling: Select cycles per hour for second stage cooling         Menu 71       Upon selection, firmware configuration will be displayed. Firmware revision is passive. Wait for process completion.         System Test Heat       System 1est Heat stage 1 output active 2=Heat stage 2 output active 3=Heat stage 2 output active 3=Heat stage 2 output active 3=Heat stage 2 output active 2=Cool stage 1 output active 2=Cool stage 2 output active 2=Cool stage 2 output active 2=Coo                                                                                                    | Cycles Per Hour (CPH) stage heat                   | Second Stage Heating: Select cycles pe                                                                                   | er hour for second                          |
|----------------------------------------------------------------------------------------------------|----------------------------------------------------|----------------------------------------------------------------------------------------------------|---------------------------------------------|
| Default: 5       Options: 0-12         Cycles Per Hour (CPH) Auxiliary Heating: Select cycles per hour for auxiliary heating level (only available if 3H/2C heat pump is selected)         Menu 57       Selection:                                                                                                    | Menu <mark>56</mark>                               |                                                                                                    | Selection:                                  |
| Cycles Per Hour (CPH) Auxiliary Heating: Select cycles per hour for auxiliary heating level (only available if 3H/2C heat pump is selected)         Menu 57       Selection:         Default: 9       Options: 0-12         Cycles Per Hour (CPH) Second Stage Cooling: Select cycles per hour for second stage cooling       Selection:         Menu 58       Selection:         Default: 3       Options: 0-6         Revision       Upon selection, firmware configuration will be displayed. Firmware revision is passive. Wait for process completion.         System Test Heat       Upon selection, firmware curve carries completion.         System Test Heat       Upon selection, firmware curve carries completion.         System Test Heat       Upon selection is passive. Wait for process completion.         System Test Heat       Upon selection is passive. Wait for process completion.         System Test Heat       Upon selection is passive. Wait for process completion.         System Test Heat       Upon context stage 1 output active 2=Heat stage 2 output active 3=Heat stage 3 (Aux) output active 2=Heat stage 3 (Aux) output active 2=Cool stage 2 output active 2=Cool stage 2 output active 2=Cool stage 2 output active 2=Cool stage 2 output active 2=Cool stage 2 output active 2=Cool stage 2 output active         Default: 0       Options: 0-1         System Test Fan       Upon output off 1=Fan output active         Menu 83       0=Emergency heat mode off. 1=Emergency heat mode off. 1=Emer                                                                                                    | Default: 5                                         | Options: 0-12                                                                                                    |                                             |
| Menu 57       Selection:         Default: 9       Options: 0-12         Cycles Per Hour (CPH) Second Stage Cooling: Select cycles per hour for second stage cooling         Menu 58       Selection:         Default: 3       Options: 0-6         Revision         Menu 71       Upon selection, firmware configuration will be displayed. Firmware revision is passive. Wait for process completion.         System Test Heat       Menu 80       0=Heat outputs off         1=Heat stage 1 output active 2=Heat stage 2 output active 3=Heat stage 3 (Aux) output active       3=Heat stage 3 (Aux) output active         Default: 0       Options: 0-3       System Test Cool         Menu 81       0=Cool outputs off. 1=Cool stage 1 output active 2=Cool stage 2 output active 2=Cool stage 2 output active 2=Cool stage 2 output active 2=Cool stage 2 output active 2=Cool stage 2 output active 2=Cool stage 2 output active 2=Cool stage 2 output active 1=Fan output active         Default: 0       Options: 0-1         System Test Fan       Menu 82       0=Fan output off 1=Fan output active         Default: 0       Options: 0-1       System Test Emergency         Menu 83       0=Emergency heat mode off. 1=Emergency heat mode off. 1=Emergency heat mode on.         Default: 0       Options: 0-1       14                                                                                                    | Cycles Per Hour (CPH) A heating level (only availa | Auxiliary Heating: Select cycles per hou<br>ble if 3H/2C heat pump is selected)                                          | r for auxiliary                             |
| Default: 9       Options: 0-12         Cycles Per Hour (CPH) Second Stage Cooling: Select cycles per hour for second stage cooling         Menu 58       Selection:                                                                                                    | Menu <mark>57</mark>                               |                                                                                                    | Selection:                                  |
| Cycles Per Hour (CPH) Second Stage Cooling: Select cycles per hour for second stage cooling         Menu 58       Selection:         Default: 3       Options: 0-6         Revision       Firmware revision is passive. Wait for process completion.         System Test Heat       0=Heat outputs off         Menu 80       0=Heat outputs off         1=Heat stage 1 output active       2=Heat stage 2 output active         2=Heat stage 2 output active       3=Heat stage 3 (Aux) output active         Default: 0       Options: 0-3         System Test Cool       0=Cool outputs off.         1=Cool stage 1 output active       2=Cool stage 2 output active         Default: 0       Options: 0-1         System Test Fan       0=Fan output active         Default: 0       Options: 0-1         System Test Emergency       1=Fan output active         Default: 0       Options: 0-1         System Test Emergency heat mode off.       1=Emergency heat mode off.         1=Emergency heat mode on.       Default: 0         Default: 0       Options: 0-1                                                                                                    | Default: 9                                         | Options: 0-12                                                                                                    |                                             |
| Menu 58Selection:Default: 3Options: 0-6RevisionImage: Construct on the selection on the selection of the selection on the selection on the selection on the selection on the selection on the selection of the selection of the selection on the selection of the selection of the selection | Cycles Per Hour (CPH) S<br>stage cooling           | Second Stage Cooling: Select cycles pe                                                                                   | er hour for second                          |
| Default: 3       Options: 0-6         Revision         Menu 71       Upon selection, firmware configuration will be displayed.<br>Firmware revision is passive. Wait for process completion.         System Test Heat         Menu 80       0=Heat outputs off<br>1=Heat stage 1 output active<br>2=Heat stage 2 output active<br>3=Heat stage 3 (Aux) output active         Default: 0       Options: 0-3         System Test Cool         Menu 81       0=Cool outputs off.<br>1=Cool stage 1 output active<br>2=Cool stage 2 output active<br>2=Cool stage 2 output active<br>2=Cool stage 2 output active         Default: 0       Options: 0-1         System Test Fan         Menu 82       0=Fan output off<br>1=Fan output active         Default: 0       Options: 0-1         System Test Emergency         Menu 83       0=Emergency heat mode off.<br>1=Emergency heat mode on.         Default: 0       Options: 0-1<br>18                                                                                                    | Menu <mark>58</mark>                               |                                                                                                    | Selection:                                  |
| Revision         Menu 71       Upon selection, firmware configuration will be displayed.<br>Firmware revision is passive. Wait for process completion.         System Test Heat       0=Heat outputs off<br>1=Heat stage 1 output active<br>2=Heat stage 2 output active<br>3=Heat stage 3 (Aux) output active         Default: 0       Options: 0-3         System Test Cool       Menu 81       0=Cool outputs off.<br>1=Cool stage 1 output active<br>2=Cool stage 2 output active<br>2=Cool stage 2 output active         Default: 0       Options: 0-1       System Test Fan         Menu 82       0=Fan output off<br>1=Fan output active         Default: 0       Options: 0-1         System Test Emergency       0=Emergency heat mode off.<br>1=Emergency heat mode on.         Default: 0       Options: 0-1<br>0ptions: 0-1                                                                                                    | Default: 3                                         | Options: 0-6                                                                                                    |                                             |
| Menu 71       Upon selection, firmware configuration will be displayed.<br>Firmware revision is passive. Wait for process completion.         System Test Heat       Menu 80       0=Heat outputs off<br>1=Heat stage 1 output active<br>2=Heat stage 2 output active<br>3=Heat stage 3 (Aux) output active         Default: 0       Options: 0-3         System Test Cool       Menu 81       0=Cool outputs off.<br>1=Cool stage 1 output active<br>2=Cool stage 2 output active         Default: 0       Options: 0-1         System Test Fan       Menu 82       0=Fan output off<br>1=Fan output active         Default: 0       Options: 0-1         System Test Emergency       Menu 83       0=Emergency heat mode off.<br>1=Emergency heat mode on.         Default: 0       Options: 0-1       1=Emergency heat mode off.<br>1=Emergency heat mode on.                                                                                                    | Revision                                           |                                                                                                    |                                             |
| System Test HeatMenu 800=Heat outputs off<br>1=Heat stage 1 output active<br>2=Heat stage 2 output active<br>3=Heat stage 3 (Aux) output activeDefault: 0Options: 0-3System Test CoolMenu 810=Cool outputs off.<br>1=Cool stage 1 output active<br>2=Cool stage 2 output active<br>2=Cool stage 2 output activeDefault: 0Options: 0-1System Test FanMenu 820=Fan output off<br>1=Fan output activeDefault: 0Options: 0-1System Test EmergencyMenu 830=Emergency heat mode off.<br>1=Emergency heat mode on.Default: 0Options: 0-1                                                                                                    | Menu 71                                            | Upon selection, firmware configuration<br>Firmware revision is passive. Wait for                                         | n will be displayed.<br>process completion. |
| Menu 800=Heat outputs off<br>1=Heat stage 1 output active<br>2=Heat stage 2 output active<br>3=Heat stage 3 (Aux) output activeDefault: 0Options: 0-3System Test CoolMenu 810=Cool outputs off.<br>1=Cool stage 1 output active<br>2=Cool stage 2 output activeDefault: 0Options: 0-1System Test FanMenu 820=Fan output off<br>1=Fan output activeDefault: 0Options: 0-1System Test EmergencyMenu 830=Emergency heat mode off.<br>1=Emergency heat mode on.Default: 0Options: 0-1                                                                                                    | System Test Heat                                   |                                                                                                    |                                             |
| Default: 0Options: 0-3System Test Cool0=Cool outputs off.<br>1=Cool stage 1 output active<br>2=Cool stage 2 output activeDefault: 0Options: 0-1System Test Fan0=Fan output off<br>1=Fan output activeDefault: 0O=Fan output off<br>1=Fan output activeDefault: 0O=Emergency heat mode off.<br>1=Emergency heat mode on.Default: 0Options: 0-1System Test Emergency<br>1=Emergency heat mode on.ImplementationDefault: 0O=Emergency heat mode on.Default: 0Options: 0-1ImplementationImplementationDefault: 0Options: 0-1ImplementationImplementation <td>Menu 80</td> <td>0=Heat outputs off<br/>1=Heat stage 1 output active<br/>2=Heat stage 2 output active<br/>3=Heat stage 3 (Aux) output active</td> <td></td>                                                                                                    | Menu 80                                            | 0=Heat outputs off<br>1=Heat stage 1 output active<br>2=Heat stage 2 output active<br>3=Heat stage 3 (Aux) output active |                                             |
| System Test CoolMenu 810=Cool outputs off.<br>1=Cool stage 1 output active<br>2=Cool stage 2 output activeDefault: 0Options: 0-1System Test Fan0=Fan output off<br>1=Fan output activeDefault: 0Options: 0-1System Test Emergency<br>Menu 830=Emergency heat mode off.<br>1=Emergency heat mode on.Default: 0Options: 0-1                                                                                                    | Default: 0                                         | Options: 0-3                                                                                                    |                                             |
| Menu 810=Cool outputs off.<br>1=Cool stage 1 output active<br>2=Cool stage 2 output activeDefault: 0Options: 0-1System Test FanMenu 820=Fan output off<br>1=Fan output activeDefault: 0Options: 0-1System Test EmergencyMenu 830=Emergency heat mode off.<br>1=Emergency heat mode on.Default: 0Options: 0-1Image: Colspan="2">Image: Colspan="2">Options: 0-1System Test EmergencyMenu 830=Emergency heat mode off.<br>1=Emergency heat mode on.Default: 0Options: 0-1Image: Colspan="2">Image: Colspan="2">Image: Colspan="2"Image: Colspan="2">Image: Colspan="2"Image: Colspan="2">Image: Colspan="2"Image: Colspan="2">Image: Colspan="2"Image: Colspan="2">Image: Colspan="2"Image: Colspan="2">Image: Colspan="2"Image: Colspan="2">Image: Colspan="2"Image: Colspan="2">Image: Colspan="2"Image: Colspan="2">Image: Colspan="2"Image: Colspan="2">Image: Colspan="2"Image: Colspan="2"Image: Colspan="2"Image: Colspan="2"Image: Colspan="2"Image: Colspa                                                                                                    | System Test Cool                                   |                                                                                                    |                                             |
| Default: 0Options: 0-1System Test FanMenu 820=Fan output off<br>1=Fan output activeDefault: 0Options: 0-1System Test EmergencyMenu 830=Emergency heat mode off.<br>1=Emergency heat mode on.Default: 0Options: 0-11818                                                                                                    | Menu <mark>81</mark>                               | 0=Cool outputs off.<br>1=Cool stage 1 output active<br>2=Cool stage 2 output active                                      |                                             |
| System Test Fan         Menu 82       0=Fan output off<br>1=Fan output active         Default: 0       Options: 0-1         System Test Emergency         Menu 83       0=Emergency heat mode off.<br>1=Emergency heat mode on.         Default: 0       Options: 0-1<br>18                                                                                                    | Default: 0                                         | Options: 0-1                                                                                                    |                                             |
| Menu 82       0=Fan output off<br>1=Fan output active         Default: 0       Options: 0-1         System Test Emergency       0=Emergency heat mode off.<br>1=Emergency heat mode on.         Default: 0       Options: 0-1         18                                                                                                    | System Test Fan                                    |                                                                                                    |                                             |
| Default: 0     Options: 0-1       System Test Emergency       Menu 83     0=Emergency heat mode off.<br>1=Emergency heat mode on.       Default: 0     Options: 0-1<br>18                                                                                                    | Menu <mark>82</mark>                               | 0=Fan output off<br>1=Fan output active                                                                                  | _                                           |
| System Test Emergency         Menu 83       0=Emergency heat mode off.         1=Emergency heat mode on.         Default: 0       Options: 0-1         18                                                                                                    | Default: 0                                         | Options: 0-1                                                                                                    |                                             |
| Menu 83     0=Emergency heat mode off.       1=Emergency heat mode on.       Default: 0     Options: 0-1       18                                                                                                    | System Test Emergency                              |                                                                                                    |                                             |
| Default: 0 Options: 0-1<br>18                                                                                                    | Menu <mark>83</mark>                               | 0=Emergency heat mode off.<br>1=Emergency heat mode on.                                                                  |                                             |
| A AANVALANTA AATA AATEL INA ANY BIANTA BEAREN TE TENT                                                                                                    | Default: 0                                         | Options: 0-1 18                                                                                                    |                                             |

In case of difficulty, try one of the following troubleshooting suggestions below.

If Display is blank

If you cannot establish connection for EZY-STAT Wireless Thermostat and EZY-REC Receiver.

If "Thermostat" LED on EZY-REC receiver is "flashing"

If connection is broken between EZY-REC and EZY-STAT for more than 10 minutes "Thermostat" LED light will shut off on EZY-REC and will shut off all outputs

If Service Indicator to continues flashing

If heating or cooling system does not respond

If heating and cooling equipment running at the same time (or heat does not turn off)

- Assure fresh AA alkaline batteries are installed. (see p. 11, "3. Install batteries on the EZY-STAT")
- Assure distance between EZY-STAT thermostat and EZY-REC receiver during setup is about 6-10 feet (3 m.) (see p. 11, "5. Establish a wireless connection").
- Monitor Display on EZY-STAT thermostat during pairing process. If pairing is successful, Display will change to show current temperature before countdown reaches 0. EZY-REC receiver will attempt to connect to any available device for up to two minutes.
- · Do not attempt to pair more than one set of wireless devices.
- Wait until Thermostat LED on EZY-REC is continuously lit, which indicates connection is established (see p. 4, "1. Install EZY-REC receiver." and see p. 12, "Establish a wireless connection").
- 1. Verify that both EZY-REC and EZY-STAT have power.
- If the Thermostat LED light on the EZY-REC does not appear, bring the EZY-STAT and EZY-REC within about 6-10 feet (3 m.).
- Thermostat LED on the EZY-REC should appear. If no Thermostat LED appears, contact a service technician.
- Assure that you have waited at least 10 minutes for wireless pairing to occur between EZY-STAT thermostat and EZY-REC receiver (Process generally takes 3-10 minutes).
- Restart the wireless pairing process (see p.11, "5. Establish a wireless connection").
- Increase setpoint to greater than deadband value (see Service menu 17 in "Advanced Configuration.")
- Decrease setpoint to less than deadband value (see Service menu 17 in "Advanced Configuration.")
- Check circuit breaker and reset if necessary.
- Assure the power is on for heating and cooling system is on.
- · Assure furnace door is closed securely.
- Wait at least five minutes for the system to respond.
- Check SYS menu 50 to assure that it is set to match your heating and cooling equipment.
- Turn off power to EZY-REC receiver. Remove cover and verify wiring.

#### Frequently asked questions & troubleshooting (cont.)

If heat pump issues cool air in heat mode or warm air in cool mode

If heating system is running in cool mode

If Zone Temperature reads "40"

- Check SYS menu 52 to assure that reverse valve is properly configured for your system (see "Advanced Configuration").
- Check SYS menu 50 to assure that it is set to match your heating and cooling equipment.
- Ensure EZY-REC receiver is wired properly (see p.6, "EZY-REC wiring examples)
- Verify that the EZY-REC receiver LED is continuously lit (See "Arzel EZY-STAT Wireless System Operating Manual").
- Verify that the intended temperature source is defined (See SYS menu 42).

If you cannot change system setting to cooling

• Check SYS menu 50 to assure that it is set to match the heating and cooling equipment.

#### Product specifications

| Temperature Range:    | 50° to 90° F (10° to 32° C)                                                                             |
|-----------------------|----------------------------------------------------------------------------------------------------|
| Differential:         | 1° F (0.5°C)                                                                                            |
| Input Power           | EZY-STAT thermostat: Two AA alkaline batteries or 24 VAC, 50/60 Hz. EZY-REC receiver: 24 VAC, 50/60 Hz. |
| Wireless Type         | 902 to 928 MHz Band, Frequency Hopping Spread Spectrum (FHSS).                                          |
| Wireless Range        | 100 feet (30.48 meters) typical reliable range in open air.                                             |
| Operation Temperature | 0° to 120° F (-17° to 48°C)                                                                             |
| Shipping Temperature  | -20° to 130°F (-28° to 54°C)                                                                            |
| Operating Humidity    | 5% to 95% RH, non-condensing                                                                            |
| Physical dimensions   | EZY-STAT: 4.5"H x 5.75" W x 1.1"D                                                                       |
|                       | EZY-REC: 4.8"H x 3.8"W x 1.3"D                                                                          |

#### FCC compliance

Note: This equipment has been tested and found to comply with the limits for a Class B digital device, pursuant to part 15 of the FCC Rules. These limits are designed to provide reasonable protection against harmful interference in a residential installation. This equipment generates, uses and can radiate radio frequency energy and, if not installed and used in accordance with the instructions, may cause harmful interference to radio communications. However, there is no guarantee that interference will not occur in a particular installation. If this equipment does cause harmful interference to radio or television reception, which can be determined by turning the equipment off and on, the user is encouraged to try to correct the interference by one or more of the following measures:

- · Reorient or relocate the receiving antenna.
- · Increase the separation between the equipment and receiver.
- · Connect the equipment into an outlet on a circuit different from that to which the receiver is connected.
- Consult the dealer or an experienced radio/TV technician for help.

Modifications not expressly approved by the manufacturer could void the user's authority to operate the equipment under FCC rules. This device complies with part 15 of the FCC rules. Operation is subject to the following conditions: 1)This device may not cause harmful interference, and 2) this device must accept any interference received, including interference that may cause undesired operation.

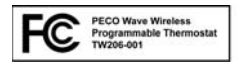